# Internet 実用講座

【第8回分科会のテーマ: - Googleフォト -】

パソコンに保存した写真をGoogleフォトにアップロードして共有アルバムにすると、その アルバムのURLを知っている人は誰でもその写真を見ることができます。

以前は、パソコンにインストールしたアプリ「PICASA3」の機能を使って写真をアップロードしていましたが、最近は、インターネット上のGoogleフォトの機能を使ってアップロード・編集ができます。

パソコンに保存した写真を次の手順でGoogleフォトにアップロードして編集し、共有アル バムを作成して、そのアルバムのURLをメールでご連絡ください。

適当な写真を保存していない方は、このテキストと一緒にお送りした写真画像をお使いくだ さい。

なお、この作業はGoogleアカウントにログインして実行します。事前にログインしておい てください。その方法を忘れた方はメールでお問合せ下さい。

- 1. Google フォトにログイン
- 2. 写真のアップロード
- 3. 共有アルバムの作成
- 4. 共有リンクの取得
- 5. 写真情報の追記
- 6. 画像の編集

【具体的内容:- Googleフォト -】

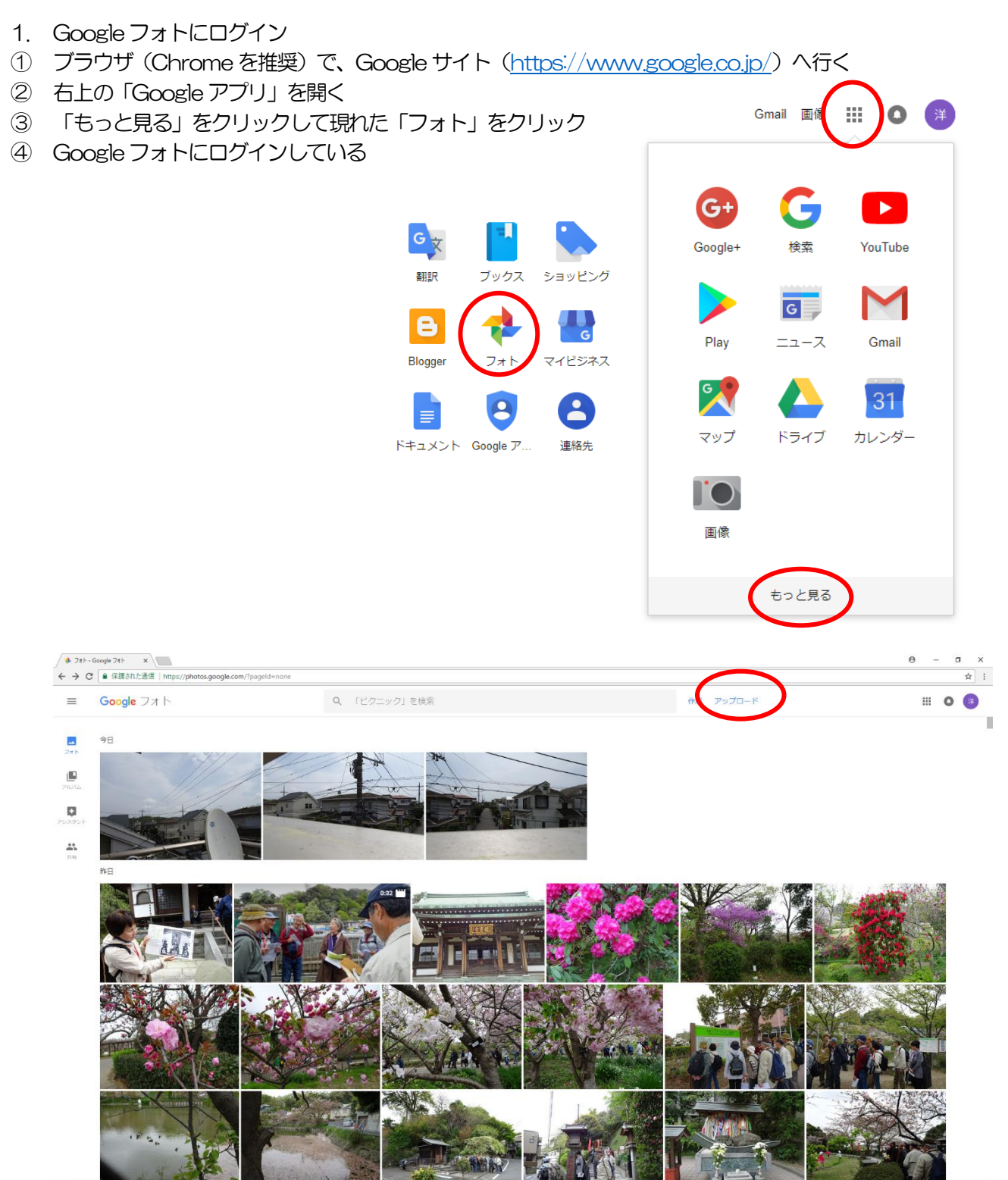

- 2. 写真のアップロード
- ⑤ 前頁の Google フォト画面の右上の「アップロード」をクリック

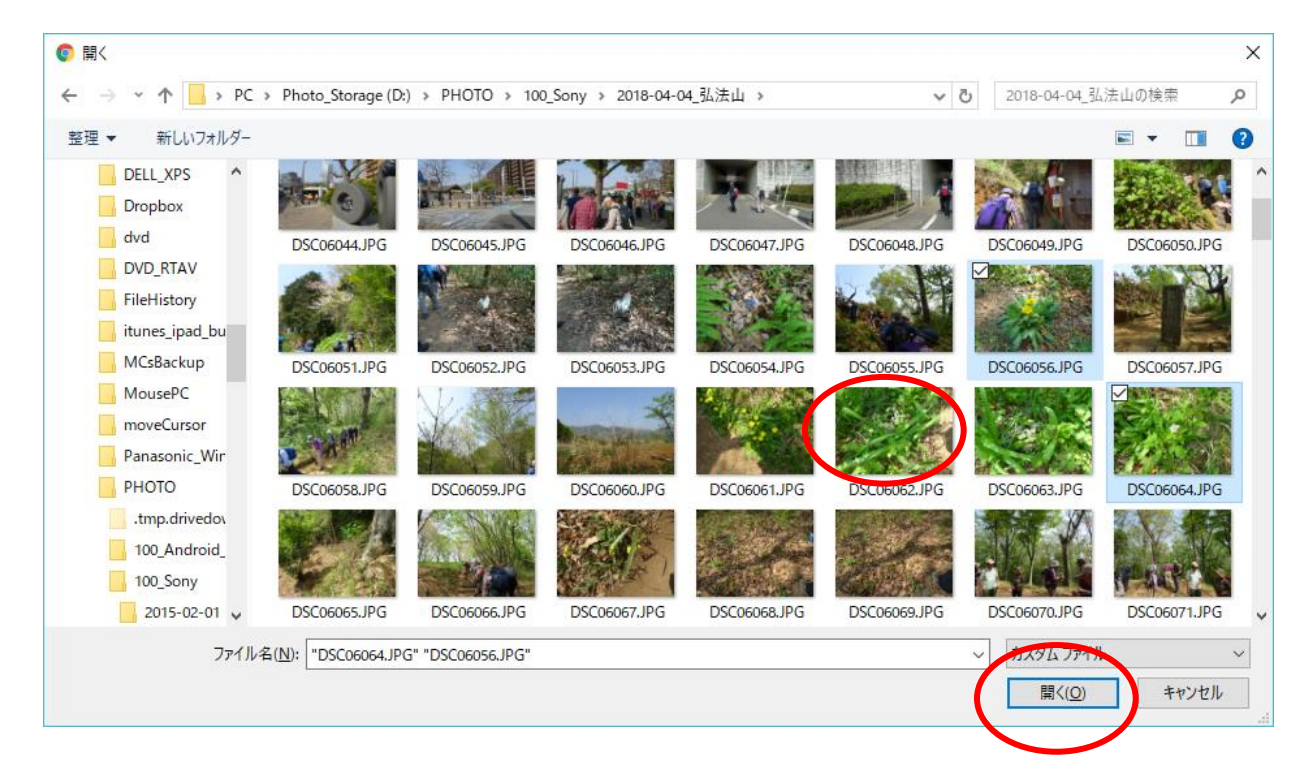

- ⑥ パソコンから画像を選択して「開く」をクリック
- ⑦ 左下に「アップロード」の状況が表示される

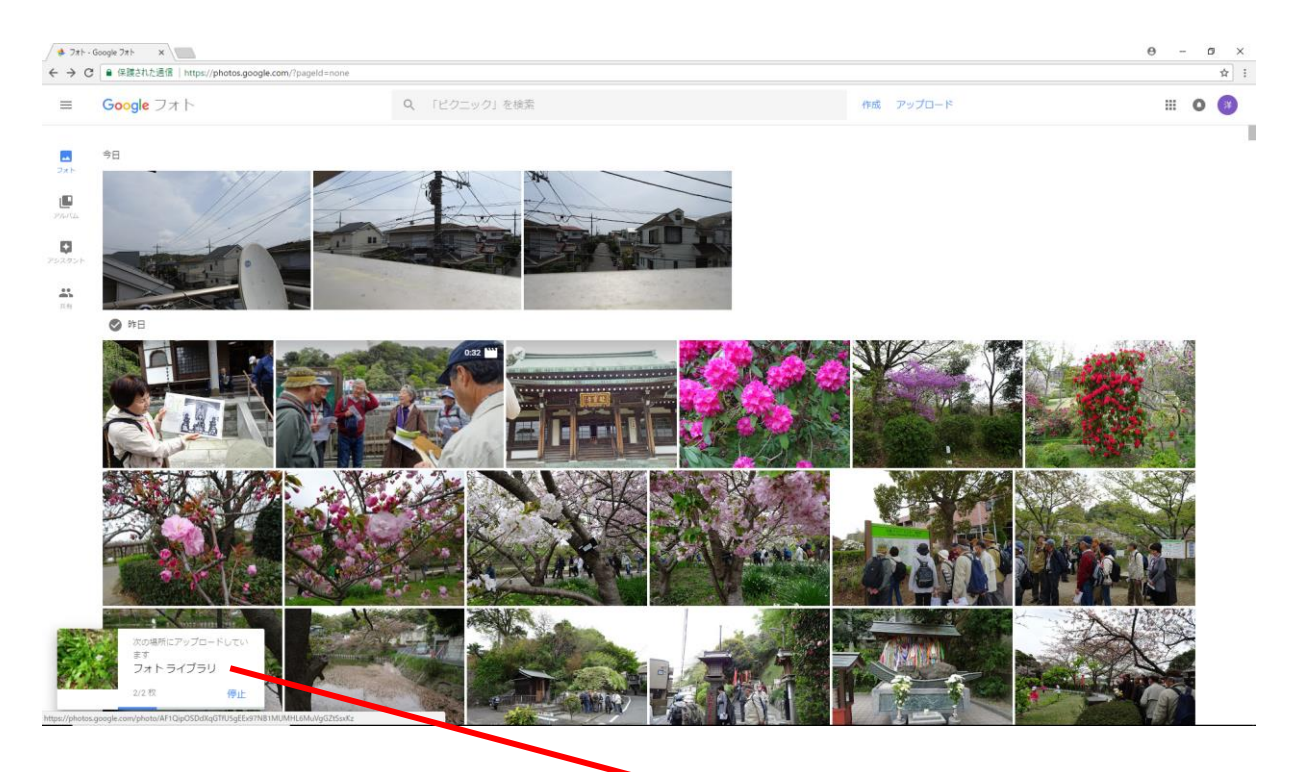

>2個をアップロードしました ×

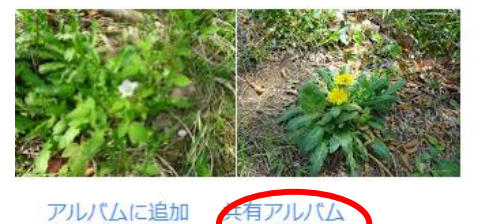

## 3. 共有アルバムの作成

⑧ 前頁の「アップロード」画面で「共有アルバム」をクリックする

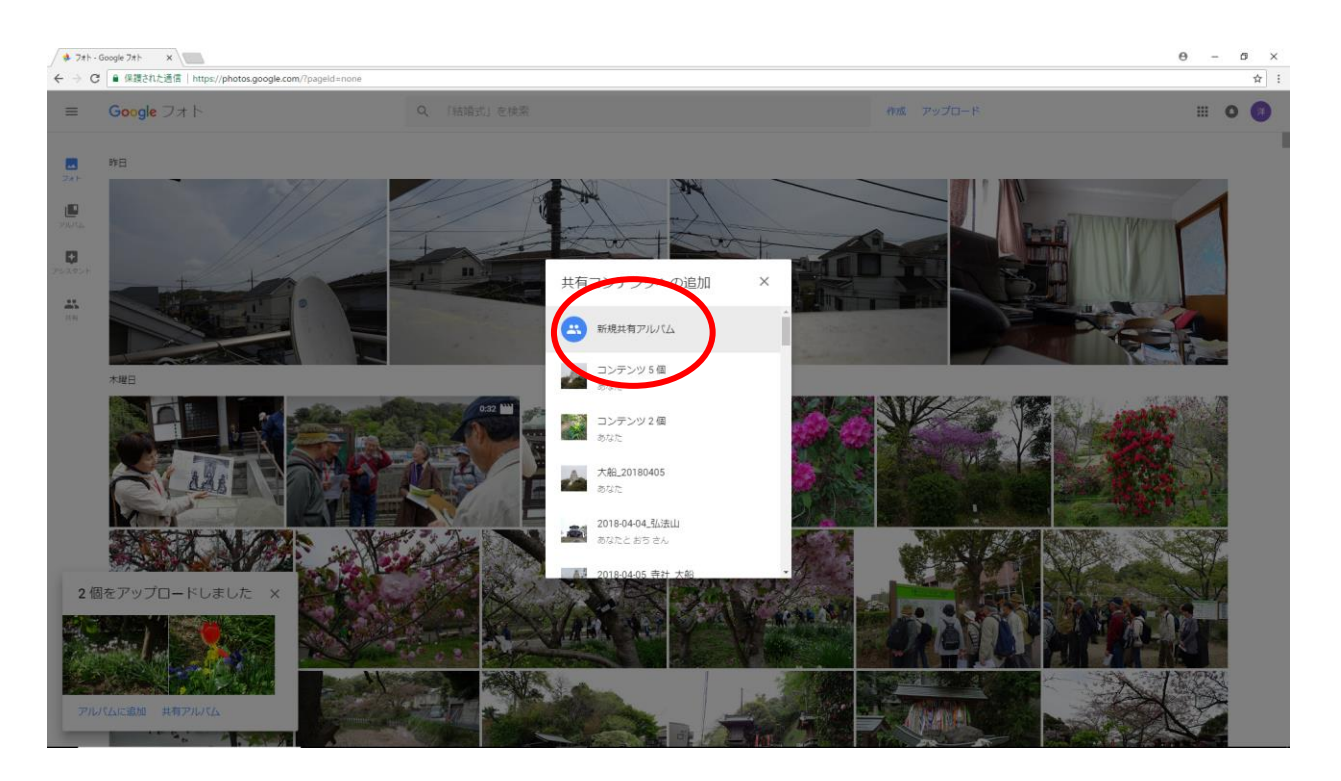

⑨ 「共有コンテンツへの追加」窓で「新規共有アルバム」を選択

notos.google.com/share/AF1QipPOCI/TW4ERjFKCUD2RP0526mghteLHYIUthPP/wy/BG-kGtlKVa6n4t13A/fzw/photo/AF1QipPxr71b9Y77hCdkF2sQr83U2bcxMaPU6qrRA5?key=eHWdVVaDF3a1pj?ks4SVZnR2VTUV/kZTE4bTVR

11 アルバム名称を入力して、「共有」をクリックする

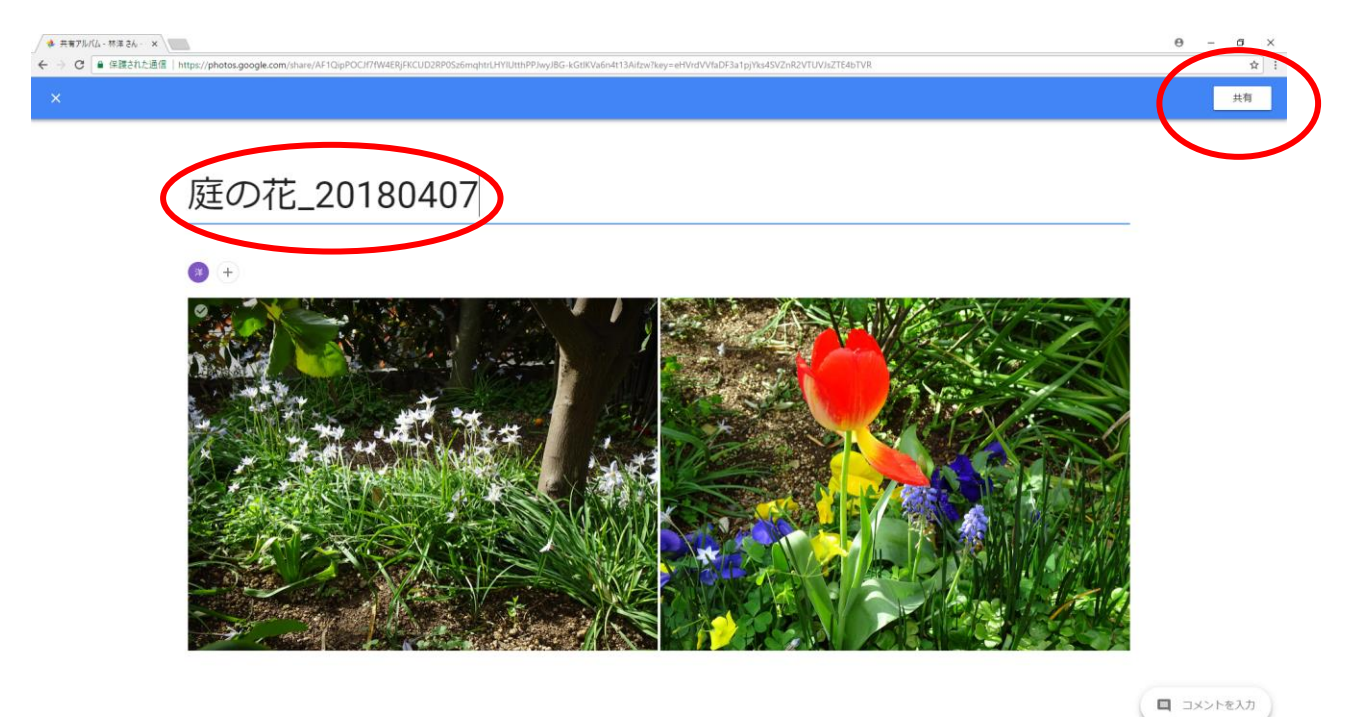

## 4. 共有リンクの取得

# ① 「メニュー」から「リンクを取得」をクリック

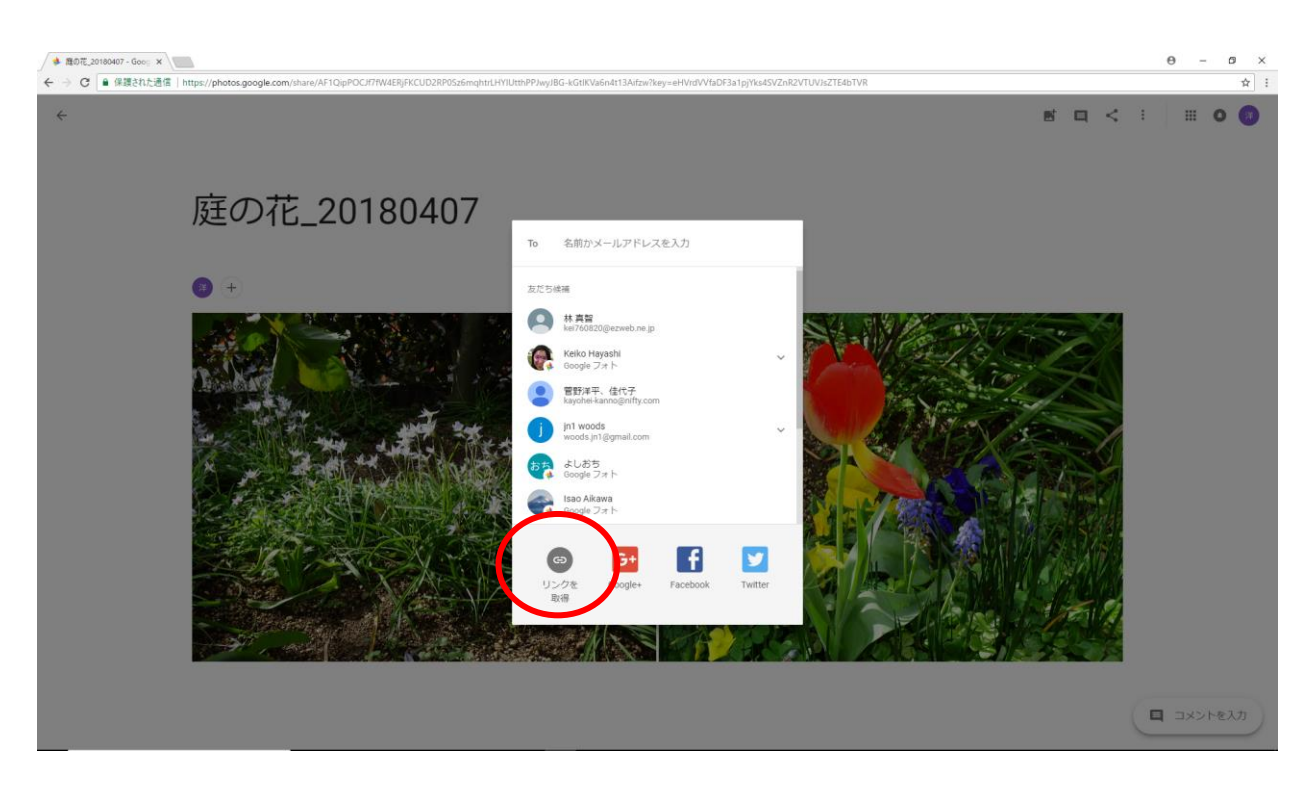

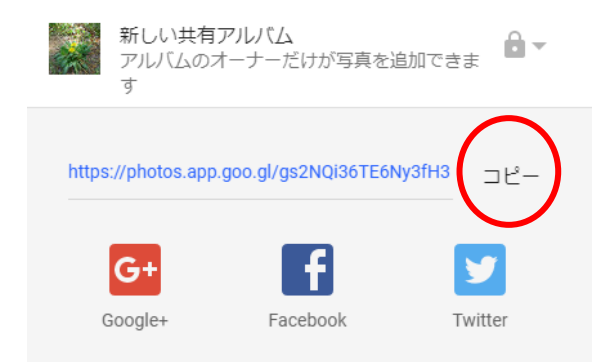

 「コピー」をクリック
コピーしたUPLをメール本文に貼り付ける https://photos.app.goo.gl/gs2NQi36TE6Ny3fH3

### 5. 写真情報の追記

(1) 写真を選択して右上の「情報」をクリック

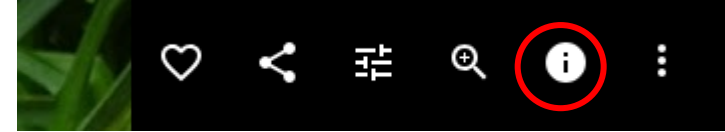

- 「情報」を記入
- 16 写真をクリックすると説明が画像下部に表示される

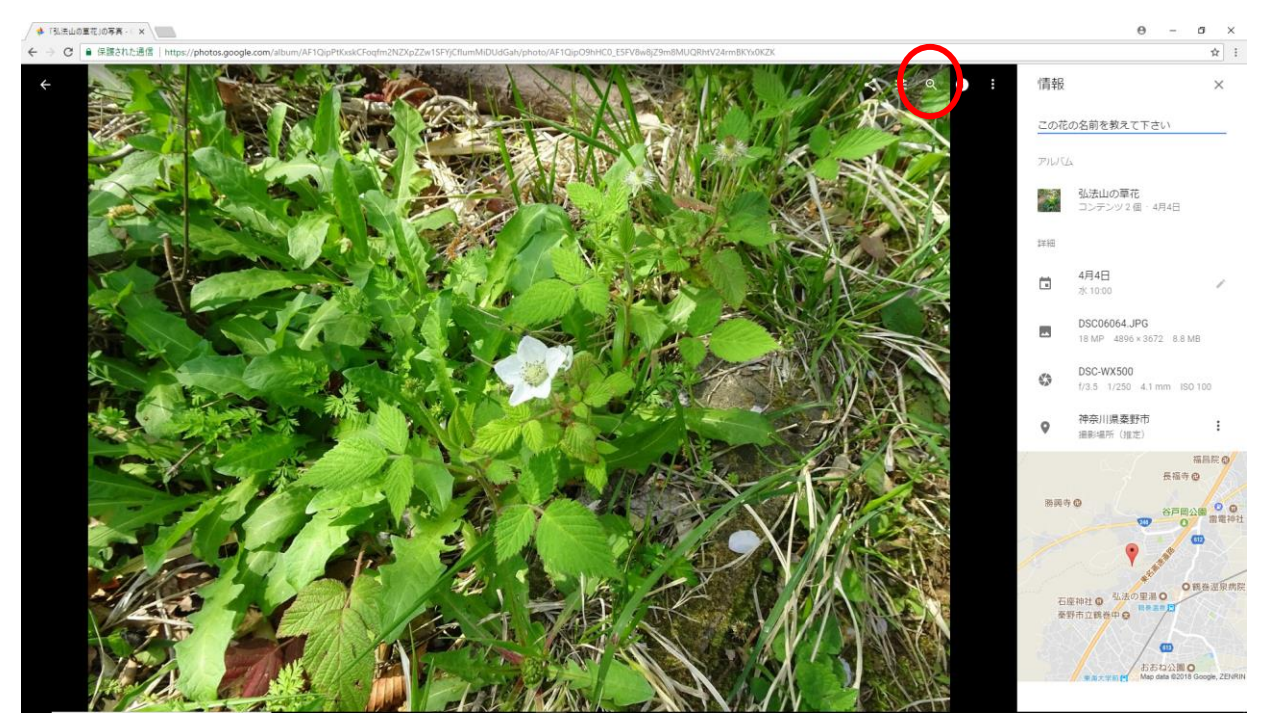

① ③ 項のURLをブラウザに貼り付けると、Googleフォトで説明付きの画像を見ることができる

- 6. 画像の編集
- A)画像の色調の変更
- 画像を選択
- ② 「編集」をクリック
- ③ 上段メニューの「フィルタ」をクリック
- ④ 右側の「エッフェル」をクリック
- ⑤ 上段の「完了」をクリック
- ⑥ これで画像の色調がエッフェル」になった

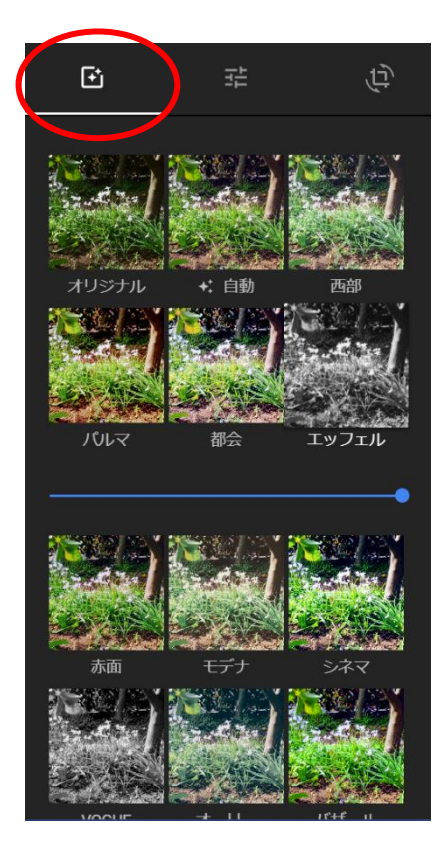

#### B)明るさ等の変更

- ① 上段メニューの「基本的補正」をクリック
- ② 「明るい」、「色」、「ポップ」を調整する
- ③ 「完了」をクリック
- ④ これで明るさ等を変更できる
- C) トリミング
- ① 上段の「切り抜きと回転」をクリック
- ② 画像の枠をつかんでトリミング
- ③ 「完了」をクリック
- D) 編集の完了
- ① 「完了」をクリックして編集が終了
- 「リセット」をクリックすると編集をもとに戻す
- ③ 「編集をもとに戻す」をクリックすると編集前 の状態に戻る

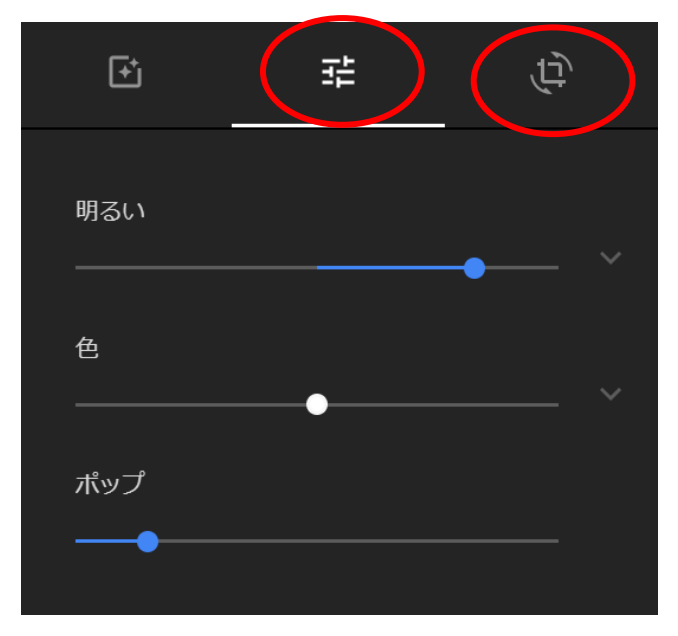

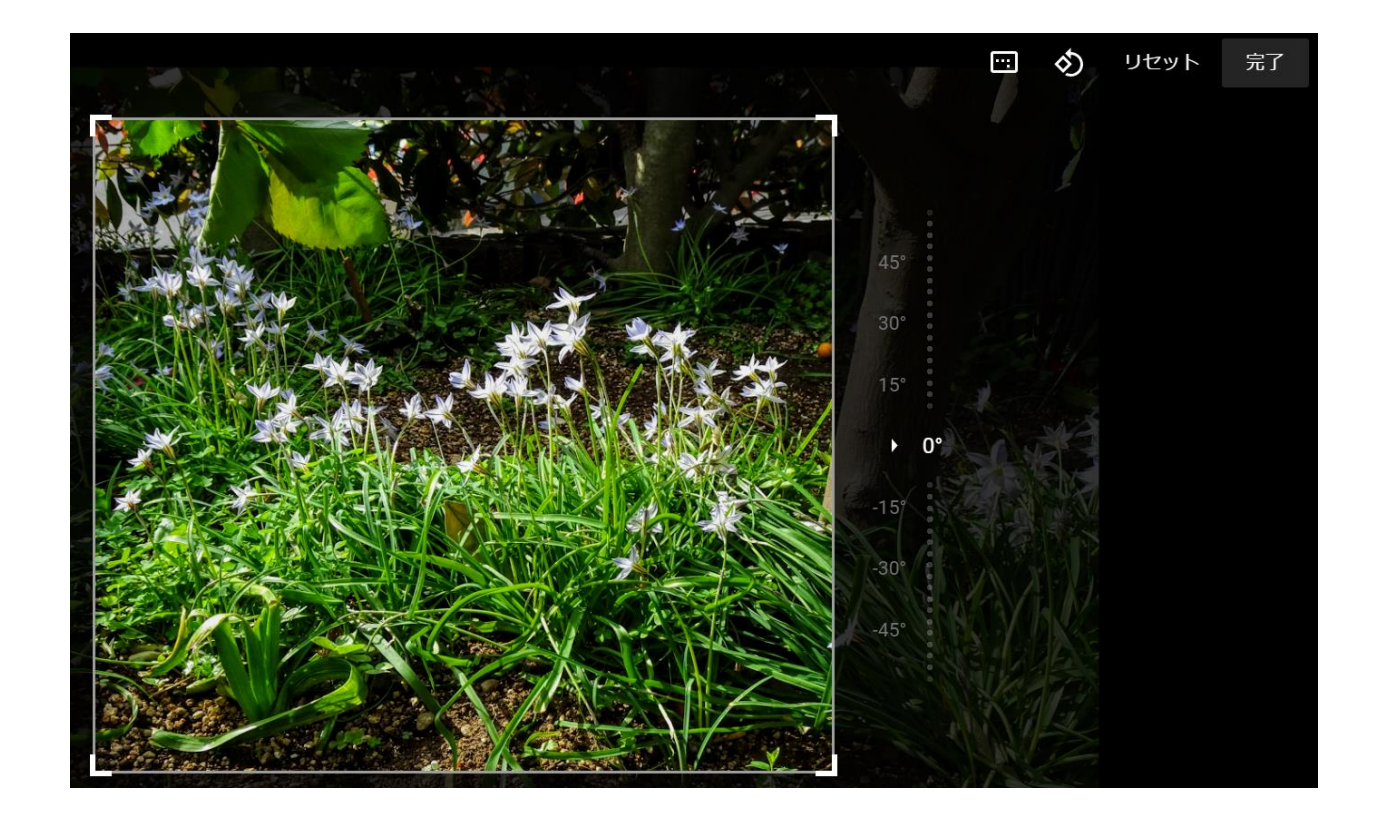

E) 画像を編集するとURLが変わる
https://photos.app.goo.gl/eV4k8v177ULeEZrr9

以上